PT PRIMUS INDONESIA

# Terminal T300 My-MALLog Application User Manual

Written for PT.MUSTIKA ALAM LESTARI

Oktober 2021

# Contents

| 1.  | Menu User Login                    | 3  |
|-----|------------------------------------|----|
| 2.  | Menu Aplikasi My-MALLog            | 4  |
| 3.  | Menu E-Job Order                   | 5  |
| 3.1 | Job Order Import - Delivery        | 6  |
| 3.2 | Job Order Import – Delivery Extend | 9  |
| 3.3 | Job Order Export – Receiving       | 11 |
| 3.4 | Job Order Behandle & Gerakan Extra | 14 |
| 4.  | Menu Document                      | 16 |
| 4.1 | Upload DO                          | 16 |
| 4.2 | DO Online Check                    | 18 |
| 4.2 | Request Clearance BC               | 18 |
| 4.2 | Upload Coparn                      | 19 |
| 4.2 | Coparn Online Check                | 20 |
| 5.  | Menu Monitoring                    | 21 |
| 5.1 | Job & Invoice                      | 21 |
| 6.  | Logout                             | 25 |

# **APLIKASI My-MALLog**

# (User Manual)

|                                                           |                                              | Dont have an account yet? Sign Up! |
|-----------------------------------------------------------|----------------------------------------------|------------------------------------|
| Welcome to My-MALLOG                                      | Enter your username and password<br>Username |                                    |
| Striving to provide efficient and cost effective service. | Password                                     |                                    |
|                                                           | Forgot Passward ?                            | Sign In                            |
| © 2021 PT PRIMUS INDONESIA Documentation                  |                                              |                                    |

# 1. Menu User Login

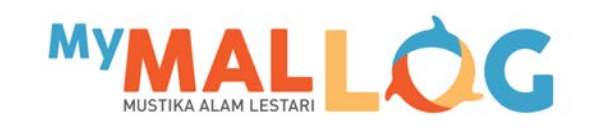

| Enter your username and password |         |            |
|----------------------------------|---------|------------|
| Username                         |         | <b>→</b> 1 |
|                                  |         | 1          |
| Password                         |         | →2         |
|                                  |         |            |
| Forgot Password ?                | Sign In | →3         |
|                                  |         |            |

#### Keterangan:

- $1 \rightarrow$  Isikan dengan *username*.
- $2 \rightarrow$  Isikan dengan *password*.
- 3 → Tekan tombol "Sign In" untuk masuk (*logon* atau *login*) ke dalam aplikasi.

# 2. Menu Aplikasi My-MALLog

Form "Menu Utama" dari Aplikasi My-MALLog dapat diakses oleh user setelah user berhasil melakukan login ke dalam aplikasi. Tampilan dari form "Menu Utama" dapat dilihat pada gambar di bawah ini:

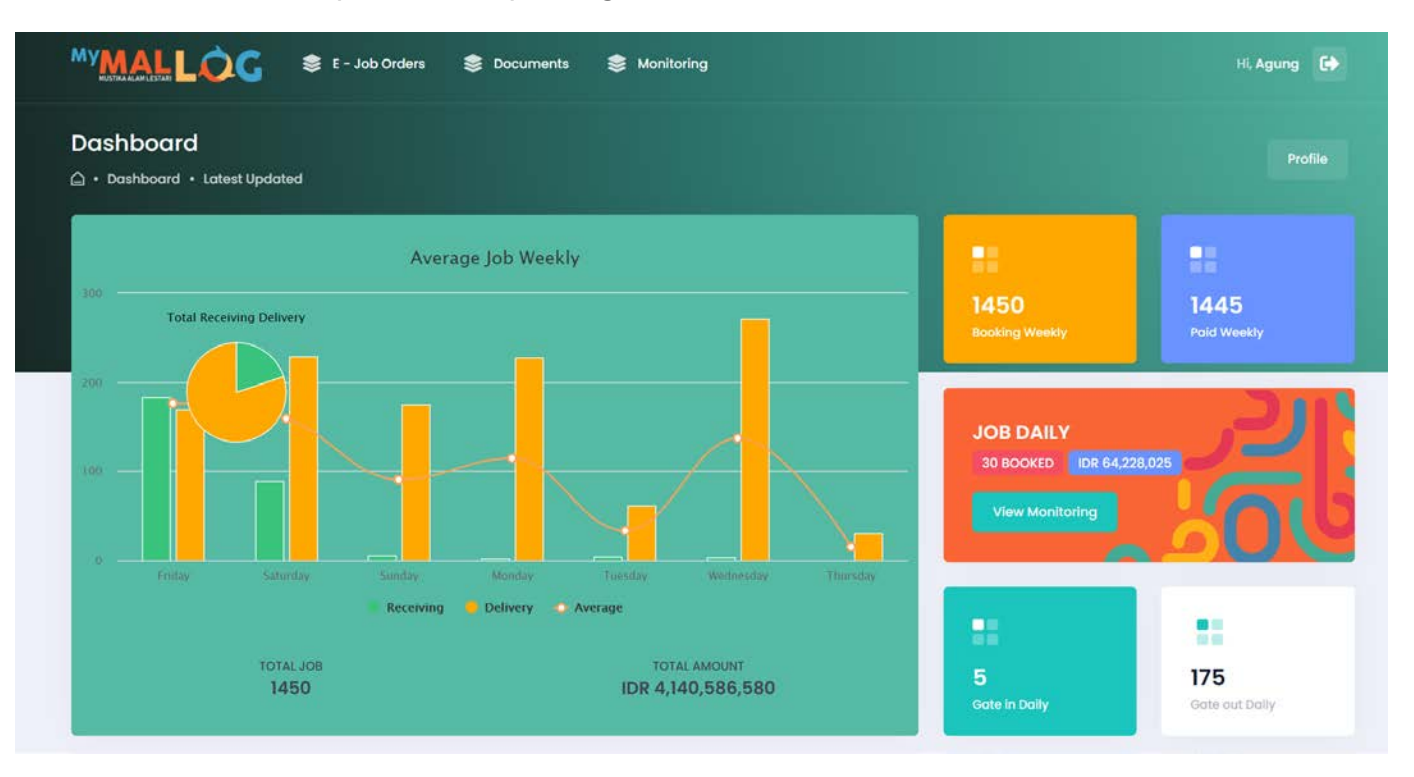

Menu My-MALLog Online meliputi:

- 1. Menu "E-Job Orders"
- 2. Menu "Document"
- 3. Menu "Monitoring"
- 4. Logout

# 3. Menu E-Job Orders

Pada menu "E-Job Order" terdapat 4 (empat) modul yaitu:

- 1. Modul "Delivery"
- 2. Modul "Delivery Extend"
- 3. Modul "Receiving"
- 4. Modul "Behandle & Gerakan Extra"

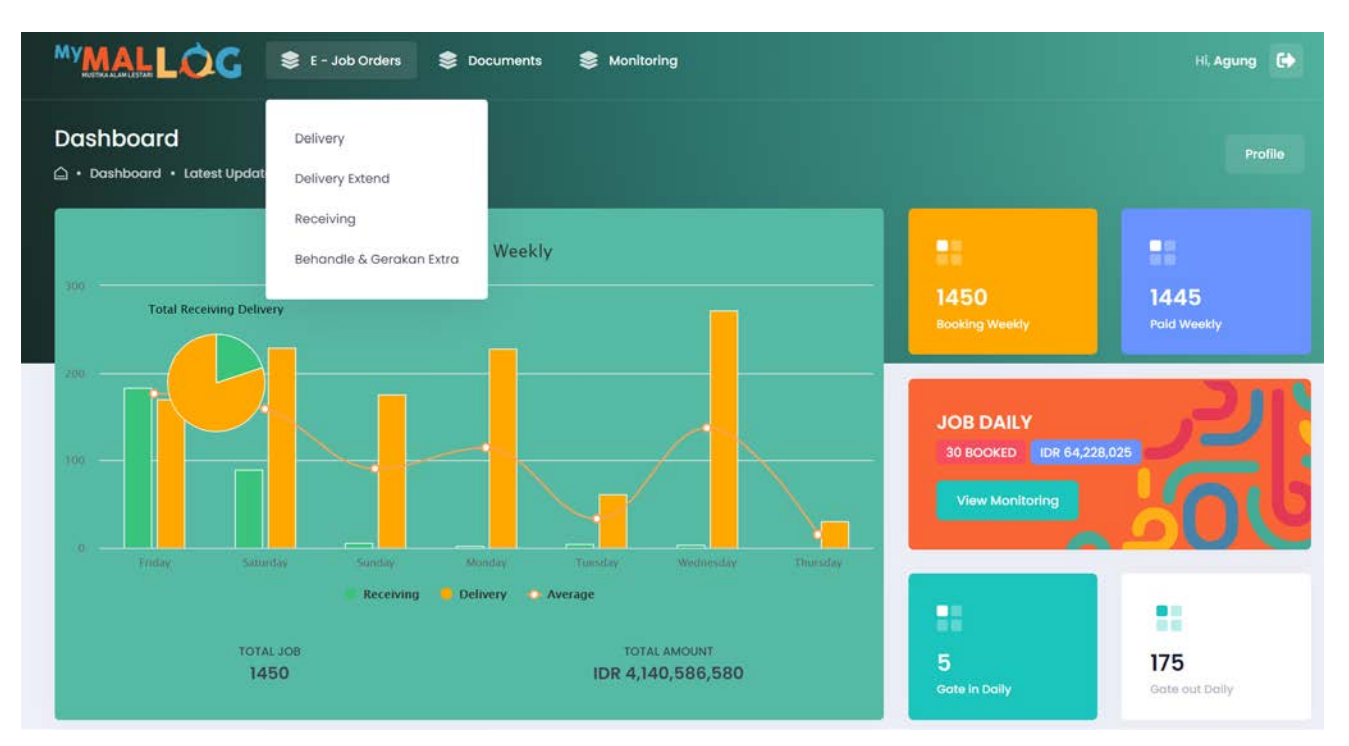

# 3.1. Job Order Import - Delivery

Modul yang berfungsi untuk menginput container yang akan di-delivery dari terminal T-300 dan menerbitkan proforma untuk container status sudah diplacement di CY (status '03' di system) yang dilakukan secara online oleh user.

| irea Date                                      | Hour         |            | Minute          | c         | Customer:    |                        |    |
|------------------------------------------------|--------------|------------|-----------------|-----------|--------------|------------------------|----|
| ITER EXPIRED DATE                              | Select a hou | r v        | Select a minute |           | Select a cus | tomer                  |    |
| formation Shiping Agent                        |              |            |                 |           |              |                        |    |
| Do Number                                      |              | Do Expired |                 |           |              | Bill Of Loading Number |    |
| ENTER DO NUMBER.                               | Q            |            |                 |           |              |                        |    |
| formation Beacukai                             |              |            |                 |           |              |                        |    |
| Document Number <mark>(6 characters min</mark> | mum)         |            | Docu            | ment Type |              | Document Da            | te |
| ENTER DOCUMENT NUMBER.                         |              |            | Q Check         |           |              |                        |    |
|                                                |              |            |                 |           |              |                        |    |
|                                                |              |            |                 |           |              |                        |    |

- Pilih E-Job orders lalu pilih Delivery maka akan tampil seperti gambar diatas
- Pilih tanggal Expired Date (rencana keluar), inputkan jam dan menit di kolom Hour dan Minute apabila ada container reefer
- Pilih Customer importir yang telah di daftarkan pada saat registrasi user
- Inputkan nomor DO online
- Pilih tanggal DO Expired (berlaku DO)
- Inputkan Nomor BL
- Inputkan no dokumen (minimum 6 char)
- Tekan tombol untuk mengecek dokumen jika ada maka document type dan document date akan terisi
- Lalu tekan tombol untuk menampilkan rincian informasi job order delivery yang telah dibuat tadi

| 📋 Step 1. Input Data 🛛 🛄 Step 2. Information Details 💮 Step 3. Prand | 📑 Step 1. Input Data | Step 2. Information Details | 🗟 Step 3. Pranota |
|----------------------------------------------------------------------|----------------------|-----------------------------|-------------------|
|----------------------------------------------------------------------|----------------------|-----------------------------|-------------------|

| Custor<br>Vessel<br>Expired | ner: SANC<br>(Voyage): ORDR001 - MV.<br>I Date: | GHIANG PERKASA, 1<br>EVER ORDER / 003<br>30/10/2021 | PT<br>IN | Do No<br>Do Expired<br>Bl No: | EGLV0501012<br>: 15/11<br>EGLV0501012 | 11640<br>/2021<br>11640 | Doc Ty<br>Doc Do<br>Doc No | ype:         SPPB           ate:         28/10/202           p:         544200/KPU.01/202 |
|-----------------------------|-------------------------------------------------|-----------------------------------------------------|----------|-------------------------------|---------------------------------------|-------------------------|----------------------------|-------------------------------------------------------------------------------------------|
| Select                      | CONTAINER NO                                    | SIZE                                                | ТҮРЕ     | STATUS                        | GROSS                                 | POD                     | он с                       | W OL IMO                                                                                  |
|                             | EGHU9322280                                     | 40                                                  | HQ       | FCL                           | 5700                                  | IDJKT                   |                            |                                                                                           |
|                             | BSIU8118701                                     | 40                                                  | HQ       | FCL                           | 5700                                  | IDJKT                   |                            |                                                                                           |
|                             | TXGU6132717                                     | 40                                                  | HQ       | FCL                           | 5700                                  | IDJKT                   |                            |                                                                                           |
|                             | EGHU9524085                                     | 40                                                  | HQ       | FCL                           | 5700                                  | IDJKT                   |                            |                                                                                           |
|                             | EGHU8296714                                     | 40                                                  | HQ       | FCL                           | 5700                                  | IDJKT                   |                            |                                                                                           |

- Cek list petikemas, user juga bisa memilih petikemas yang akan dibuat misalnya dari 5 petikemas hanya akan dibuat 2 petikemas maka yang tidak dibuat tidak dicentang.
- Jika sudah sesuai maka tekan tombol vert step untuk melihat rincian biayanya.

**Delivery Form** 

C Cancel

• Setelah itu akan muncul rincian biaya seperti di bawah ini :

| Customer                    | SANDHIANO DEDVASA DT            |      | DoMo     | FOLMO  | DIDIDIUS AD |       |    | one Tyme:      |               |
|-----------------------------|---------------------------------|------|----------|--------|-------------|-------|----|----------------|---------------|
| Vessel (Voyage):            | ORDROOT - MV. EVER ORDER / 003N |      | Do Expir | ed:    | 15/11/2021  |       | r  | oc Date:       | 28/10/2021    |
| Expired Date:               | 80/10/2021                      |      | BI No:   | EGLV05 | 0101211640  |       | (  | Doc No: 544200 | /KPU:01/2021  |
| JOURNAL CODE                | DESCRIPTION                     | SIZE | TYPE     | STATUS | BOXES       | SHIFT | DG | RATE           | AMOUNT        |
| 70202000000000              | Cost Recovery                   | 40   | DRY      | FCL    | 5           | 0     | N  | 0              | 0             |
| 70202000000000              | Lift On                         | 40   | DRY      | FCL    | 5           | 0     | N  | 428,250        | 2,141,250     |
| 70204000000000              | Penumpukan Masa I-1             | 40   | DRY      | FCL    | Ð           | 1     | N  | 0              | 0             |
| 70204000000000              | Penumpukan Masa I-1             | 40   | DRY      | FCL    | 4           | 1     | N  | 0              | 0             |
| 70204000000000              | Penumpukan Masa I-2             | 40   | DRY      | FCL    | 4           | 1     | N  | 255,000        | 1,020,000     |
| 70204000000000              | Penumpukan Masa I-2             | 40   | DRY      | FCL    | 1           | 1     | N  | 255,000        | 255,000       |
| 70204000000000              | Penumpukan Masa II              | 40   | DRY      | FCL    | 4           | 2     | N  | 510,000        | 4,080,000     |
| 70204000000000              | Penumpukan Masa II              | 40   | DRY      | FCL    | 1           | 1     | N  | 510,000        | 510,000       |
| 702019910                   | Tambahan SP2 Masa 2             | 40   | DRY      | FCL    | 4           | 1     | N  | 1,020,000      | 4,080,000     |
| TOTAL AMOUNT                |                                 |      |          |        |             |       |    | INV            | OICE AMOUNT   |
| Grand Total:                | 12,176,250                      |      |          |        |             |       |    | IDR 13         | ,403,875      |
| Tax 10%:<br>Administration: | 90,000                          |      |          |        |             |       |    | T              | axes Included |
|                             |                                 |      |          |        |             |       |    |                |               |

Jika biayanya sudah sesuai maka tekan tombol <sup>sesual</sup> untuk menyimpan proforma/pranota

# 3.2. Job Order Import – Delivery Extend

Modul yang berfungsi untuk memperpanjang masa penumpukan dan masa aktif kartu SP2 serta menerbitkan proforma tambah bayarnya.

| (                                                  |            | Particul Particip | (Law)                  |   |                 |  |
|----------------------------------------------------|------------|-------------------|------------------------|---|-----------------|--|
| eterence Number (Protorma No)<br>ENTER PROFORMA NO | Q          | EXPIRED DATE.     | Select a hour          | ~ | Select a minute |  |
| Information Shiping Agent                          |            |                   |                        |   |                 |  |
| Do Number                                          | Do Expired |                   | Bill Of Loading Number | r |                 |  |
|                                                    |            |                   |                        |   |                 |  |
|                                                    |            |                   |                        |   |                 |  |

- Pilih E-Job orders lalu pilih Delivery Extend maka akan tampil seperti gambar diatas
- Inputkan nomor referensi/proforma no sebelumnya lalu klik tombol -(search) maka akan tampil informasi data DO, DO Expired dan BL
- Pilih tanggal Expired Date/rencana keluar, inputkan jam dan menit apabila ada container reefer
- Tekan tombol *realized* untuk melihat list container yang tersedia

| INFORMATION<br>Customer:<br>Vessel (Voyage):<br>Expired Date: | SANGHIA<br>ORDR001 - MV. EVE | ANG PERKASA,<br>ER ORDER / 00<br>30/10/202 | PT<br>3N | Do No<br>Do Expired:<br>Bl No: | EGLV0501012<br>15/11,<br>EGLV05010121 | 11640<br>/2021<br>11640 | c<br>c | Doc Type:<br>Doc Date:<br>Doc No: | 544200 | SPP8<br>28/10/2021<br>1/kpu.01/2021 |
|---------------------------------------------------------------|------------------------------|--------------------------------------------|----------|--------------------------------|---------------------------------------|-------------------------|--------|-----------------------------------|--------|-------------------------------------|
| Selected 5 of 5 row                                           | ER NO                        | SIZE                                       | ТУРЕ     | STATUS                         | GROSS                                 | POD                     | OH     | ow                                | OL     | IMO                                 |
| EGHU93                                                        | 22280                        | 40                                         | HQ       | FCL                            | 5700                                  | IDJKT                   |        |                                   |        |                                     |
| BSIU8118                                                      | 701                          | 40                                         | HQ       | FCL                            | 5700                                  | IDJKT                   |        |                                   |        |                                     |
| TXGU613                                                       | 2717                         | 40                                         | HQ       | FCL                            | 5700                                  | IDJKT                   |        |                                   |        |                                     |
| EGHU95                                                        | 24085                        | 40                                         | HQ       | FCL                            | 5700                                  | IDJKT                   |        |                                   |        |                                     |
| GHU82                                                         | 96714                        | 40                                         | HQ       | FCL                            | 5700                                  | IDJKT                   |        |                                   |        |                                     |

- Cek list petikemas yang akan diperpanjang, user juga bisa memilih petikemas yang akan diperpanjang misalnya dari 5 petikemas hanya akan dibuat 2 petikemas maka yang tidak diperpanjang tidak dicentang.
- Jika sudah sesuai maka tekan tombol vert sup untuk melihat rincian biayanya.
- Setelah itu akan muncul rincian biaya seperti di bawah ini :

| ustomer:<br>essel (Voyage):<br>pired Date:                  | SANGHIANG PERKASA, PT<br>ORDROOI - MV. EVER ORDER / 003N |      | Do No<br>Do Expir<br>Bl No: | EGLV05<br>ed:<br>EGLV05 | 0101211640<br>15/11/2021<br>0101211640 |       | Doc<br>Doc<br>Doc | Type:<br>Date:<br>No: 544200) | 9998<br>28/10/2021<br>/KPU.01/2021        |
|-------------------------------------------------------------|----------------------------------------------------------|------|-----------------------------|-------------------------|----------------------------------------|-------|-------------------|-------------------------------|-------------------------------------------|
| DURNAL CODE                                                 | DESCRIPTION                                              | SIZE | TYPE                        | STATUS                  | BOXES                                  | SHIFT | DG                | RATE                          | AMOUNT                                    |
| 0204000000000                                               | Penumpukan Masa II                                       | 40   | DRY                         | FCL                     | 4                                      | 2     | N                 | 510,000                       | 4,080,000                                 |
| 702019910                                                   | Tambahan SP2 Masa 2                                      | 40   | DRY                         | FCL                     | 4                                      | 1     | N                 | 1,020,000                     | 4,080,000                                 |
| TOTAL AMOUNT<br>Brand Total:<br>Tax 10%:<br>Administration: | 12,176,250<br>1,217,625<br>90,000                        |      |                             |                         |                                        |       |                   | ואי<br><b>IDR 13</b><br>ז     | OICE AMOUNT<br>,403,875<br>(axes included |
|                                                             |                                                          |      |                             |                         |                                        |       |                   |                               |                                           |

proforma/pranota

•

### 3.3. Job Order Export – Receiving

Modul yang berfungsi untuk melakukan proses pendataan dan proses administrasi terhadap container penanganan yang akan receiving/dimasukkan kedalam container yard (CY) melalui Job order Online

| ustomer:                                                                                |   | Npwp                 |               | Address             |                       |                            |
|-----------------------------------------------------------------------------------------|---|----------------------|---------------|---------------------|-----------------------|----------------------------|
| SANGHIANG PERKASA, PT                                                                   | ~ | 01.368.835.3-092.000 |               | GEDUNG GRAHA KIRANA | LT.5 JL.YOS SUDARSO K | AV.88 RT.009 RW.011, SUNTE |
| essel:                                                                                  |   | Voyage               | Clossing Time | Arrival Do          | te                    | Departure Date             |
| Select a vessel                                                                         | ~ |                      |               |                     |                       |                            |
| Information Shiping Agent                                                               |   |                      |               |                     |                       |                            |
| Booking Number                                                                          |   | Ctr count            | Pod:          |                     | Fpod:                 |                            |
| ENTER BOOKING NUMBER.                                                                   | Q |                      | Select a pod  | ~                   | Select a fpod         | ~                          |
|                                                                                         |   |                      |               |                     |                       |                            |
| Information Beacukai                                                                    |   |                      |               |                     |                       |                            |
| Information Beacukai<br>Document Number (Gabrocters minimum)                            |   |                      | Document Typ  | e                   | Document Date         |                            |
| Information Beacukai<br>Document Number (8 abaraders minimum)<br>ENTER DOCUMENT NUMBER. |   | Q chec               | Document Typ  | e                   | Document Date         |                            |
| Information Beacukai Document Number (8 characters minimum) ENTER DOCUMENT NUMBER.      |   | Q chee               | Document Typ  | e                   | Document Date         |                            |
| Information Beacukai Document Number (Babaradas minimum) ENTER DOCUMENT NUMBER.         |   | Q Chee               | Document Typ  | e                   | Document Date         |                            |

- Pilih E-Job Orders lalu pilih Receiving maka akan tampil seperti gambar diatas
- Pilih Exportir sesuai dengan yang didaftarkan pada saat registrasi user, maka data npwp exportir dan alamat exportir akan otomatis terisi
- Pilih Kapal maka data kapal voyage, arrival date dan akan otomatis terisi
- Input Booking Number kemudian tekan tombol (search) jika data ada maka akan terisi jumlah Ctr, POD dan FPOD
- Pilih Port of Discharge (POD) dan Final Port nya (FPOD) jika masih kosong
- Input Document Number (minimum 6 Char) kemudian tekan tombol
   Q Check jika data ditemukan maka Doument type dan Document Date akan terisi otomatis

| ertificate No  |            | Date        | Authorized        |  |
|----------------|------------|-------------|-------------------|--|
| ENTER NUMBER.  |            | ENTER DATE. | ENTER AUTHORIZED. |  |
| ontact         | Address    |             |                   |  |
| ENTER CONTACT. | ENTER ADDR | ESS.        |                   |  |
|                |            |             |                   |  |

- Jika mempunyai sertifikat VGM maka isi data VGM : Certificate No, Date, Authorized, Contact dan Address, jika tidak ada sertifikat VGM maka tidak perlu mengisi data VGM.
- Tekan tombol vert step untuk melihat list petikemas seperti d bawah ini :

| INFORMATION<br>Customer: DAMCO 1<br>Vessel (Voyage):<br>Active Date: | WAREHOUSING INDONESIA, PT<br>MV. EVER OCEAN(008N)<br>28/10/2021 |      | Booking no:<br>Pod:<br>Fpod: | 080100632708<br>MYPKO<br>USLA) | 3<br>3<br>( | Doc Type:<br>Doc Date:<br>Doc No: | 915396/WBC | NPE<br>28/10/2021<br>.08/KPPBC.02/2021 |
|----------------------------------------------------------------------|-----------------------------------------------------------------|------|------------------------------|--------------------------------|-------------|-----------------------------------|------------|----------------------------------------|
| Selected 8 of 8 row                                                  |                                                                 |      |                              |                                |             |                                   |            |                                        |
| CONTAINER NO                                                         | SIZE                                                            | TYPE | STATUS                       | GROSS                          | POD         | OH                                | OW         | OL IMO                                 |
| BMOU5470185                                                          | 40                                                              | HQ   | FCL                          | 10000                          | MYPKG       | 0                                 |            | 0                                      |
| FCIU9371851                                                          | 40                                                              | HQ   | FCL                          | 10000                          | MYPKG       | 0                                 |            | 0                                      |
| C TEMU6409080                                                        | 40                                                              | HQ   | FCL                          | 10000                          | MYPKG       | 0                                 |            | 0                                      |
| C TEMU6116415                                                        | 40                                                              | HQ   | FCL                          | 10000                          | MYPKG       | 0                                 |            | 0                                      |
| EITU1736577                                                          | 40                                                              | HQ   | FCL                          | 10000                          | MYPKG       | 0                                 |            | 0                                      |
| EITU1379741                                                          | 40                                                              | HQ   | FCL                          | 10000                          | MYPKG       | 0                                 |            | 0                                      |
| EISU9226684                                                          | 40                                                              | HQ   | FCL                          | 10000                          | MYPKG       | 0                                 |            | 0                                      |
| ORYU9270437                                                          | 40                                                              | HQ   | FCL                          | 10000                          | MYPKG       | 0                                 |            | 0                                      |

- Cek list petikemas yang akan dibuat, user juga bisa memilih petikemas yang akan dibuat misalnya dari 8 petikemas hanya akan dibuat 2 petikemas maka yang tidak dibuat tidak dicentang.
- Jika sudah sesuai maka tekan tombol untuk melihat rincian biayanya.

• Setelah itu akan muncul rincian biaya seperti di bawah ini :

| Customer: DAMC<br>Vessel (Voyage):<br>Active Date:              | O WAREHOUSING INDONESIA, PT<br>MV. EVER OCEAN(008N)<br>28/10/2021 | Booking<br>Pod:<br>Fpod: | g no: | 080100632<br>MYF<br>US | 708<br>PKG<br>LAX | Doc<br>Doc<br>Doc | Type:<br>Date:<br>No: | 915396/WBC.08/KI           | NPE<br>28/10/2021<br>PPBC.02/2021         |
|-----------------------------------------------------------------|-------------------------------------------------------------------|--------------------------|-------|------------------------|-------------------|-------------------|-----------------------|----------------------------|-------------------------------------------|
| JOURNAL CODE                                                    | DESCRIPTION                                                       | SIZE                     | TYPE  | STATUS                 | BOXES             | SHIFT             | DG                    | RATE                       | AMOUNT                                    |
| 70202000000000                                                  | Cost Recovery                                                     | 40                       | DRY   | FCL                    | 8                 | 0                 | N                     | 0                          | 0                                         |
| 70202000000000                                                  | Jasa Sertifikasi VGM                                              | 40                       | DRY   | FCL                    | 8                 | 0                 | N                     | 40,000                     | 320,000                                   |
| 702020000000000                                                 | Jasa Timbangan                                                    | 40                       | DRY   | FCL                    | 8                 | 0                 | Ν                     | 35,000                     | 280,000                                   |
| 70202000000000                                                  | Lift Off                                                          | 40                       | DRY   | FCL                    | 8                 | 0                 | N                     | 428,250                    | 3,426,000                                 |
| 7020400000000                                                   | Penumpukan Masa I-1                                               | 40                       | DRY   | FCL                    | 8                 | 1                 | N                     | 85,000                     | 680,000                                   |
| 7020400000000                                                   | Penumpukan Masa I-2                                               | 40                       | DRY   | FCL                    | 8                 | 5                 | Ν                     | 170,000                    | 6,800,000                                 |
| TOTAL AMOUNT<br>Grand Total: 11,<br>Tax 10%:<br>Administration: | 641,000<br>,164,100<br>135,000                                    |                          |       |                        |                   |                   |                       | іку<br><b>IDR 1</b> :<br>Т | OICE AMOUNT<br>2,815,100<br>axes Included |

Jika biayanya sudah sesuai maka tekan tombol sesuai untuk menyimpan proforma/pranota

## 3.4. Job Order Behandle & Gerakan Extra

Modul yang berfungsi untuk melakukan proses behandle atau proses gerakan extra baik container import maupun eksport melalui job order online. Dibawah ini adalah gambar dari module "Behandle & Gerakan Extra".

| ice:                                       |                        | Customer:         |                   |     |
|--------------------------------------------|------------------------|-------------------|-------------------|-----|
| lect a service                             | ~                      | Select a customer |                   |     |
| formation Beacukai                         |                        |                   |                   |     |
| Document Type                              | Document Number        |                   | Document Date     |     |
| Select a document type 🗸 🗸 🗸               | ENTER DOCUMENT NUMBER. |                   | ENTER DOCUMENT DA | TE. |
|                                            |                        |                   |                   |     |
| d Container                                |                        |                   |                   |     |
| ld Container                               |                        |                   |                   |     |
| Container Number<br>ENTER CONTAINER NUMBER | (+) Add                |                   |                   |     |
| Container Number                           | Add                    |                   |                   |     |
| Container Number                           | + Add                  |                   |                   |     |

- Pilih E-Job Orders lalu pilih Behandle & Gerakan Extra maka akan tampil seperti gambar diatas
- Pilih Service yang diinginkan :

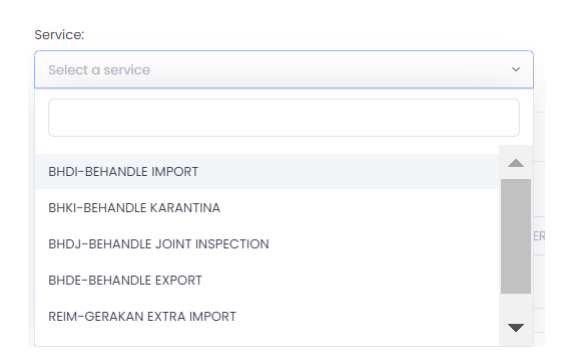

- Pilih Customer sesuai dengan yang didaftarkan pada saat registrasi user
- Pilih type dokumen, inputkan nomor dokumen, dan pilih tanggal dokumen
- Inputkan nomor container lalu tekan/click tombol untuk mengecek nomor container tersebut apakah masih berada di lapangan atau tidak

• Apabila data container tersebut masih di lapangan maka akan masuk ke list container seperti di bawah ini :

| Container Number        |
|-------------------------|
| ENTER CONTAINER NUMBER. |

- Lakukan proses yang sama untuk container berikutnya
- Apabila data di rincian petikemas sudah sesuai maka klik/tekan tombol vert Step
  untuk ke proses rincian informasi seperti gambar dibawah ini :

| INFORM<br>Custon  | MATION<br>ner: DAMCO WAREHOU | ISING INDONESIA. | PT   |        |       |       |    | Doc T     | ype:         | SPJM                    |
|-------------------|------------------------------|------------------|------|--------|-------|-------|----|-----------|--------------|-------------------------|
| Vessel<br>Service | (Voyage): MV. NSC KING<br>E  | STON / 0355 - 03 | 5N   |        |       |       |    | Doc Doc N | Date:<br>No: | 29/10/2021<br>123213213 |
|                   |                              |                  |      |        |       |       |    |           |              |                         |
| Selecte           | d1of1row                     |                  |      |        |       |       |    |           |              |                         |
|                   | CONTAINER NO                 | SIZE             | TYPE | STATUS | GROSS | POD   | OH | OW        | OL           | IMO                     |
|                   | EISU8502279                  | 40               | HQ   | FCL    | 29800 | IDJKT |    |           |              |                         |
|                   |                              |                  |      |        |       |       |    |           |              |                         |

Cek rincian petikemas apabila sudah sesuai maka tekan tombol rincian biayanya :

| customer: DAMC<br>ressel (Voyage): M<br>rervice:                           | O WAREHOUSING INDONESIA, P<br>V. NSC KINGSTON / 0355 - 0354<br>040 |      |      |        |       |       |    | Doc Type:<br>Doc Date:<br>Doc No: | 29/10/2021<br>123213213                     |  |
|----------------------------------------------------------------------------|--------------------------------------------------------------------|------|------|--------|-------|-------|----|-----------------------------------|---------------------------------------------|--|
| IOURNAL CODE                                                               | DESCRIPTION                                                        | SIZE | туре | STATUS | BOXES | SHIFT | DG | RATE                              | AMOUNT                                      |  |
| 0202000000000                                                              | Jasa Behandel                                                      | 40   | DRY  | FGL    | 1     | 0     | N  | 1,978,000                         | 1,978,000                                   |  |
| TOTAL AMOUNT<br>3rand Total: 2,008<br>Fax 10%: 200,<br>Administration: 30, | .000<br>800<br>.000                                                |      |      |        |       |       |    | IDR 2                             | VOICE AMOUNT<br>2,208,800<br>Taxes Included |  |
|                                                                            |                                                                    |      |      |        |       |       |    |                                   | _                                           |  |

proforma/pranota

#### 4. Menu Document

Pada menu "Document" terdapat 5 (lima) modul, yaitu

- a. Upload DO
- b. DO Online Check
- c. Request Clearance BC
- d. Upload Coparn
- e. Coparn Online Check

| MYMALLOG SE - Job Orders                  | Secuments Security Monitoring                                |
|-------------------------------------------|--------------------------------------------------------------|
| Dashboard<br>• Dashboard • Latest Updated | Upload Do<br>Do Online Check                                 |
| Aver<br>Total Receiving Delivery          | Request Clearance BC<br>Upload Coparn<br>Coparn Online Check |

#### 4.1 Upload DO

| oad Do<br>Documents - Upload Do |          |                            |                |                |
|---------------------------------|----------|----------------------------|----------------|----------------|
| DO Form                         |          |                            | 📳 Upload Excel | Input Manually |
| Upload Excel DO                 |          |                            |                |                |
| File Name xxs                   |          |                            |                |                |
|                                 |          |                            | Q Browse       | O Process File |
| Show 5 ¢ entries                |          |                            | Search:        |                |
| Container No                    | TI Do No | TL BI No                   | 11 Do Expired  | 11             |
|                                 | ~ 1      | No data available in table |                |                |
| Showing 0 to 0 of 0 entries     |          |                            |                | < >            |
| () count                        |          |                            |                | 1              |
| Cancel                          |          |                            |                | Sol            |

• Ada 2 cara untuk melakukan upload DO : via file excel dan input manual

- Klik tombol jika ingin melakukan upload DO via file excel
- Klik tombol untuk melihat contoh format excel seperti di bawah ini :

|   | А            | В       | С       | D          |
|---|--------------|---------|---------|------------|
| 1 | CONTAINER_NO | DO_NO   | BL_NO   | DO_EXPIRED |
| 2 | TGHU88833344 | DO99934 | BL99934 | 28/08/2021 |

- Klik tombol
   Gerowse
   untuk mengupload file excel yang sudah disiapkan seperti contoh
   file di atas
- Klik tombol Process File untuk melakukan proses upload file DO, jika file DO sukses terbaca maka akan muncul list container, DO No, BL No dan DO Expired di table bagian bawah
- Klik tombol
- Klik tombol Dika ingin mengupload DO dengan menginput manual satu per satu nomor container seperti di bawah ini :

| formation Do                |                    |                            |                         |         |
|-----------------------------|--------------------|----------------------------|-------------------------|---------|
| Do number                   | Bl number          | Do Expired Date            | Container number        |         |
|                             |                    |                            | ENTER CONTAINER NUMBER. | (+) Add |
| Show 5 ¢ entries            |                    |                            | Search:                 |         |
| Container No                | 11 Do No           | †↓ BI No                   | 1 Do Expired            |         |
|                             | ~ N                | lo data available in table |                         |         |
| Showing 0 to 0 of 0 entries |                    |                            |                         | X       |
| Cancel                      |                    |                            |                         | 1       |
| ry No DO, BL No dan         | Tanggal DO Expired |                            |                         |         |
|                             |                    |                            |                         |         |

• Entry container selanjutnya dan setelah sesuai maka tekan tombol 💆 🖤 untuk menyimpan data DO

#### 4.2 DO Online Check

| Online Check  Documents • Do Online Check   |                                             |
|---------------------------------------------|---------------------------------------------|
| DO Online Check                             | Step 1. Input Data Step 2. Information Deta |
| Container Number<br>ENTER CONTAINER NUMBER. |                                             |
| C <sup>e</sup> Cancel                       | ST Ch                                       |

- Menu ini untuk mengecek nomor container apakah sudah ada data untuk DO Online nya
- Entry no container kemudian tekan tombol jika data ada maka akan muncul informasi data tentang container dan DO nya

#### 4.3 Request Clearance BC

| ntry Document                               |                         |            |                                           |                      |  |
|---------------------------------------------|-------------------------|------------|-------------------------------------------|----------------------|--|
| Document Type                               |                         | Document N | umber                                     | Document Date        |  |
| Select a docuement type                     | Select a docuement type |            | UMENT NUMBER                              | ENTER DOCUMENT DATE  |  |
| NPWP *Enter NPWP jika tipe dokumen SPPB 2.0 | , 2.3, NPE, dan SPJM    |            | Kode Kantor <i>"Enter kode kontor jik</i> | ra tipo dokumen PKBE |  |
|                                             |                         |            | ENTER KODE KANTOR JIKA TIP                | E DOKUMEN PKBE       |  |
|                                             |                         |            |                                           |                      |  |

- Menu ini digunakan untuk melakukan request clearance dokumen ke bea cukai
- Pilih Document Type, Entry Document No, Document Date
- Entry NPWP untuk type document SPPB 2.0, SPPB 2.3, NPE dan SPJM
- Entry kode kantor jika document typenya PKBE
- Klik tombol
   Frocess
   untuk mengecek data ke beacukai

#### 4.4 Upload Coparn

| sel:                        |             | Voyage                  |             | Clossing Tir    | me   |        | Arrival Dat | e       | Departure | Date     |
|-----------------------------|-------------|-------------------------|-------------|-----------------|------|--------|-------------|---------|-----------|----------|
| elect a vessel              | ~           |                         |             |                 |      |        |             |         |           |          |
| ntry Document               |             |                         |             |                 |      |        |             |         |           |          |
| Booking Number              |             | Container Operat        | or          |                 | Ow   | ner    |             |         |           |          |
| ENTER BOOKING NUMBER        |             | Select a ctr opr        |             | ~               | A    | В      |             | ~       |           |          |
|                             |             |                         |             |                 |      |        |             |         |           |          |
| ntry Container              |             |                         |             |                 |      |        |             |         |           |          |
| Container Number            | ISO         |                         |             | Size            | Тур  | De     | Status      |         |           |          |
| ENTER CONTAINER             | Select a IS | D                       | ~           |                 |      |        | Select a st | tatus   | ~         |          |
| Gross                       | Pod:        |                         |             | Fpod:           |      |        |             |         |           |          |
| ENTER GROSS                 | Select a pa | d                       | ~           | Select a l      | fpod |        | ~           | (+) Add |           |          |
|                             |             |                         |             |                 |      |        |             |         |           |          |
| Container List              |             |                         |             |                 |      |        |             |         |           |          |
| Show 5 ¢ entries            |             |                         |             |                 |      |        |             | Search: |           |          |
| ↑↓ Container No             | ↑↓ Bo       | oking No                | †↓.         | ISO             | ţ1   | Status | ា           | 1 Gross | †↓        | Action 📬 |
|                             |             | <ul> <li>✓ 1</li> </ul> | No data ava | illable in tabl | le   |        |             |         |           |          |
| Showing 0 to 0 of 0 entries |             |                         |             |                 |      |        |             |         |           | < >      |

- Menu ini digunakan untuk mengupload data coparn receiving
- Pilih Kapal maka data voyage, clossing time, arrival dan departure date akan muncul otomatis
- Entry Booking No, pilih Ctr Operator dan Owner
- Entry data container : container no, pilih Iso code, pilih status ctr (Full/Empty), Entry Gross Ctr, pilih POD dan FPOD sesuai tujuan container
- Klik tombol jika data yang dientry diatas sesuai maka akan tersimpan di table container list di bagian bawah
- Jika entry container sudah sesuai maka klik tombol untuk menyimpan data coparn

#### 4.5 Coparn Online Check

| Coparn Online Check                        |                      |                             |
|--------------------------------------------|----------------------|-----------------------------|
| Coparn Online Check                        | 🗎 Step 1. Input Data | Step 2. Information Details |
| Container Number<br>ENTER CONTAINER NUMBER |                      |                             |
| C Cancel                                   |                      | I Check                     |

- Menu ini untuk melakukan pengecekan container apakah sudah ada data coparn di terminal
- Entry container no kemudian klik tombol jika data ada maka akan muncul informasi data container dan coparn

#### 5. Menu Monitoring

Pada menu "Print" terdapat 1 (satu) modul, yaitu

a. Job & Invoice

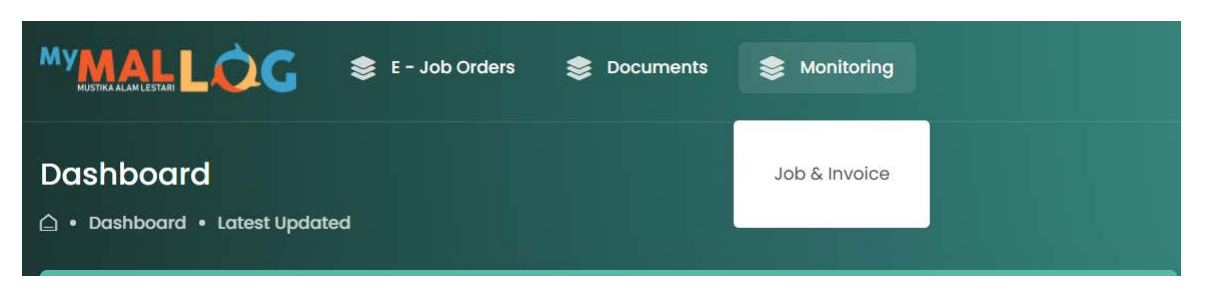

- Menu ini digunakan untuk melihat list Proforma yang sudah dicreate, untuk mencetak proforma, job order dan invoice
- Tampilan menu monitoring Job dan Invoice seperti di bawah ini :

| Job & Invoice<br>Monitoring • Job & Invoice    |                             |                  |             |                | 📩 Rekap |
|------------------------------------------------|-----------------------------|------------------|-------------|----------------|---------|
| Proforma No<br>PROFORMA NO                     | From Date<br>START          |                  | To Date     |                | Q       |
| Show 5 ¢ entries                               |                             |                  |             | Search:        |         |
|                                                |                             | , service î↓     | Status ĵ↓   |                |         |
| 30000083234 ORDR001 - MV. EVER ORDER(0035)     | FEROM BOLOG                 | Import officiant |             | 10/202117.55   |         |
| 300100083253 ORDR001 - MV. EVER ORDER(003S)    | PERUM BULOG                 | Import Umum      | Not Paid 28 | /10/2021 17:50 | 8       |
| 300100083252 CLTT006 - MV. CALAIS TRADER(007S) | PT.AMERTA INDAH OTSUKA      | Import Umum      | Pold 28/    | /10/2021 17:45 |         |
| 300100083251 CLTT006 - MV. CALAIS TRADER(007S) | SARI COFFEE INDONESIA, PT   | Import Umum      | Pold 28/    | /10/2021 17:45 |         |
| 300100083249 ORDR001 - MV. EVER ORDER(003S)    | MITRAMODE DUTA FASHINDO, PT | Import Umum      | Paid 28/    | /10/2021 17:40 |         |
| Showing I to 5 of 217 entries                  |                             |                  |             | < 1 2 3 4      | 5 44 >  |

• Untuk mencari data proforma no maka user mengentry di kolom Proforma No sebelah atas, atau bisa dengan mengentry range waktu pembuatan proforma

dengan mengisi periode tanggal From Date dan To Date kemudian klik tombol maka datanya akan muncul

- Pencarian juga bisa dilakukan dengan mengentry data yang ingin dicari pada kolom
   Search: jika ketemu maka data akan muncul
- Untuk mencetak Proforma/Pranota maka klik tombol maka akan tampil seperti di bawah ini :

#### Proforma - Delivery

#### Nomor Proforma : 300100083252

| Nama Kapal<br>Nomor PEB<br>Tipe Dokumen<br>Penumpukan dari | : MV. CALA<br>: 545064/KF<br>: SPPB<br>: 24/10/2021 | IS TRADER<br>PU.01/2021<br>I s/d 29/10/20 | Docu<br>21 | Voy<br>ment Expired<br>No Dokumen | : 007S-0071<br>: 28/10/202<br>: 545064/KF | N<br>1<br>PU.01/2021 | Booking no<br>Tgl Dokumen | : KCASINJKT103725<br>: 28/10/2021 |
|------------------------------------------------------------|-----------------------------------------------------|-------------------------------------------|------------|-----------------------------------|-------------------------------------------|----------------------|---------------------------|-----------------------------------|
| Keterangan                                                 | Jumlah                                              | Ukuran                                    | Туре       | Status                            | Hari / Shift                              | Danger               | Tarif                     | Total                             |
| Cost Recovery                                              | 1                                                   | 20                                        | DRY        | FCL                               | 0                                         |                      | 0                         | 0                                 |
| Lift On                                                    | 1                                                   | 20                                        | DRY        | FCL                               | 0                                         |                      | 285,500                   | 285,500                           |
| Penumpukan Masa I-1                                        | 1                                                   | 20                                        | DRY        | FCL                               | 1                                         |                      | 0                         | 0                                 |
| Penumpukan Masa I-2                                        | 1                                                   | 20                                        | DRY        | FCL                               | 1                                         |                      | 127,500                   | 127,500                           |
| Penumpukan Masa II                                         | 1                                                   | 20                                        | DRY        | FCL                               | 4                                         |                      | 255,000                   | 1,020,000                         |
|                                                            |                                                     |                                           |            |                                   |                                           |                      | Grand Total               | 1,463,000                         |
|                                                            |                                                     |                                           |            |                                   |                                           |                      | Pajak 10%                 | 146,300                           |
|                                                            |                                                     |                                           |            |                                   |                                           |                      | Administrasi              | 30,000                            |
|                                                            |                                                     |                                           |            |                                   |                                           |                      | Jumlah Dibayar            | 1,609,300                         |

\*) Pembayaran dapat dilakukan via ATM/Transfer Tunai/E-Banking Bank Mandiri dengan kode biller 23018 Total yang harus dibayarkan adalah Rp. 1,609,300

🔹 Jika ingin mencetak Invoice maka klik tombol 💻 maka akan muncul seperti di bawah ini :

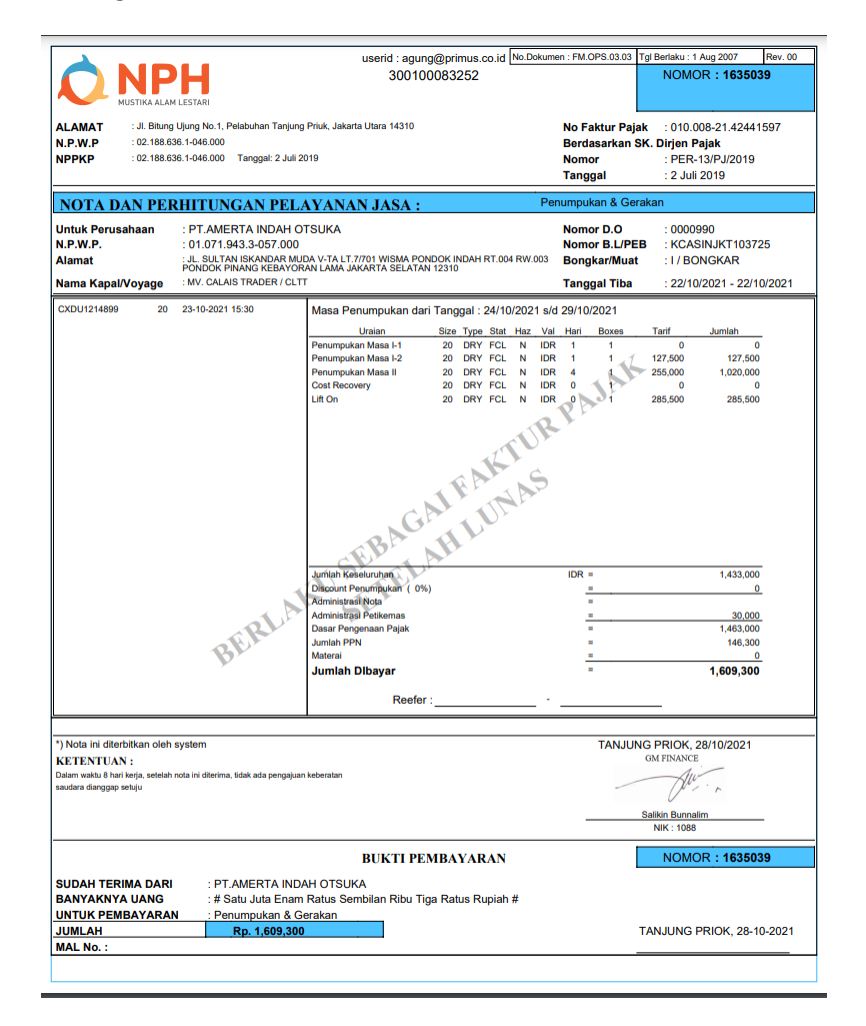

• Jika ingin mencetak Job maka klik tombol sesuai service proforma :

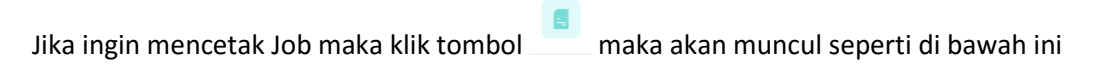

|                                                                                                    | T300 TERMINAL<br>IMPORT CARD                                                                                                    | Serial No/Bill No<br>Date Payment                                                                                          | : 329                                                                                                    | 10/2021 17:46                                                                                                    |
|----------------------------------------------------------------------------------------------------|----------------------------------------------------------------------------------------------------|----------------------------------------------------------------------------------------------------|----------------------------------------------------------------------------------------------------|----------------------------------------------------------------------------------------------------|
| MUSTIKA ALAM LEST                                                                                                    | ARI                                                                                                    | EQUIPMENT                                                                                                    | INTERCHANGE R                                                                                                    | ECEIPT (EIR)                                                                                                    |
| [<br>3<br>1                                                                                                    |                                                                                                    | Seal :                                                                                                    | INSIDE COMM                                                                                                    |                                                                                                    |
|                                                                                                    |                                                                                                    | BOTTOM                                                                                                    |                                                                                                    | POOR POOR POOR                                                                                                    |
| 2<br>MV. C                                                                                                    | 8505494<br>CXDU1214899<br>0/DRY/FCL/13671<br>ALAIS TRADER / 007N                                                                                                    | B Bent/Bengkol<br>Br Broken/Pecal<br>H Hole/Berluba<br>C Cut/Terpoton                                                      | M Missin<br>S Scrape<br>ng T Torn/R<br>g L Leak/B                                                                              | N<br>ng/Hilang<br>d/Tergores<br>obek<br>ocor                                                                                                    |
| Ac                                                                                                    | B2 18 6 3<br>tive to :29/10/2021                                                                                                    | D Dented/Peny<br>O Bruised/Men                                                                                             | ok F Flat/Ri<br>ggelembung                                                                                                    | ngsek                                                                                                    |
| SPP<br>K                                                                                                    | B / AUTO RELEASE<br>CASINJKT103725                                                                                                    | DILAYANI DENGAN :                                                                                                    | RS No :                                                                                                    |                                                                                                    |
| PT.AM                                                                                                    | ERTA INDAH OTSUKA                                                                                                    | KETERANGAN :                                                                                                    | PINTU MENGHA                                                                                                    | DAP SELATAN                                                                                                    |
|                                                                                                    |                                                                                                    | GATE OA                                                                                                    | Pengemudi                                                                                                    | YARD OA                                                                                                    |
| DIL                                                                                                    | ARANG MEROKOK                                                                                                    | w                                                                                                    | AJIB MEMAKAI A                                                                                                    | PD                                                                                                    |
| • Contoh                                                                                                    | lama di area kerja<br>STIKA ALAM LESTARI<br>Job Delivery SP2                                                                                                    | SAAT                                                                                                    | T TURUN DARI TF                                                                                                    | UCK                                                                                                    |
| • Contoh                                                                                                    | Job Delivery SP2                                                                                                    | SAAT                                                                                                    | No. Dokumen<br>Tgl. Berlaku                                                                                                    | : FM.OPS.03.04<br>: 28/10/2021<br>16:59                                                                                                    |
| Contoh     Contoh     Il. Bitung Ujung No 1 2elabuhan Tanjung F nfomasi : 021-43743                                                                                                    | Job Delivery SP2                                                                                                    | SAAT                                                                                                    | No. Dokumen<br>Tgl. Berlaku<br>Rev<br>No. Nota<br>Lember ke                                                                    | <ul> <li>FM.OPS.03.04</li> <li>28/10/2021<br/>16:59</li> <li>00</li> <li>1635030</li> <li>1</li> </ul>                                                             |
| PT MU     Contoh     Contoh     I. Bitung Ujung No 1 elabuhan Tanjung F nfomasi : 021-43743                                                                                                    | Job Delivery SP2<br>T300 TERMINAL<br>BEHANDLE CARD<br>Priok, Jakarta Utara 14310<br>70 Ext. 118<br>GERAKAN                                                                                                    | SAAT<br>EXTRA PETIKEMAS                                                                                                    | No. Dokumen<br>Tgl. Berlaku<br>Rev<br>No. Nota<br>Lember ke                                                                    | <ul> <li>FM.OPS.03.04</li> <li>28/10/2021<br/>16:59</li> <li>00</li> <li>1635030</li> <li>1</li> </ul>                                                             |
| PT MU     Contoh     Contoh       | Job Delivery SP2<br>T300 TERMINAL<br>BEHANDLE CARD<br>Priok, Jakarta Utara 14310<br>70 Ext. 118<br><u>GERAKAN I</u><br><u>EGHU3743580</u><br><u>20 / DRY / FCL / 6600</u><br>e DAYA PRATAMA<br>LESTARI, PT<br>:                                                                                                    | SAAT<br>EXTRA PETIKEMAS<br>Kapal / Voyage<br>Tgl Tiba<br>Agen<br>Tgl / Jam Penerbita                                       | No. Dokumen<br>Tgl. Berlaku<br>Rev<br>No. Nota<br>Lember ke<br>: MV. EVER (<br>: 26/10/2021<br>: EMI<br>n : 28/10/2021         | <ul> <li>EM.OPS.03.04</li> <li>28/10/2021<br/>16:59</li> <li>00</li> <li>1635030</li> <li>1</li> </ul> DRDER / 003S <ul> <li>28/10/2021</li> </ul> 18:07:53        |
| PT MU     Contoh     Contoh     Contoh     Contoh     Contoh     Contoh     Contoh     Contoh     Contoh     Contoh     Contoh     Contoh     Contoh     Contoh     Contoh     Contoh     Contoh     Consigne     Ceterangan                                                                                                    | Iama di area kerja<br>STIKA ALAM LESTARI<br>JOb Delivery SP2<br>T300 TERMINAL<br>BEHANDLE CARD<br>Priok, Jakarta Utara 14310<br>70 Ext. 118<br><u>GERAKAN</u><br>: 20 / DRY / FCL / 6600<br>e : DAYA PRATAMA<br>LESTARI, PT<br>:                                                                                                    | EXTRA PETIKEMAS<br>Kapal / Voyage<br>Tgl Tiba<br>Agen<br>Tgl / Jam Penerbita<br>Diterbitkan oleh,                          | No. Dokumen<br>Tgl. Berlaku<br>Rev<br>No. Nota<br>Lember ke<br>: MV. EVER (<br>: 26/10/2021<br>: EMI<br>m : 28/10/2021         | <ul> <li>EM.OPS.03.04</li> <li>28/10/2021</li> <li>16:59</li> <li>00</li> <li>1635030</li> <li>1</li> </ul> DRDER / 003S <ul> <li>28/10/2021</li> </ul> 18:07:53   |
| PT MU     Contoh     Contoh       | Job Delivery SP2 T300 TERMINAL BEHANDLE CARD Vriok, Jakarta Utara 14310 T0 Ext. 118 EGHU3743580 20 / DRY / FCL / 6600 E DAYA PRATAMA LESTARI, PT                                                                                                    | EXTRA PETIKEMAS<br>Kapal / Voyage<br>Tgl Tiba<br>Agen<br>Tgl / Jam Penerbita<br>Diterbitkan oleh,                          | No. Dokumen<br>Tgl. Berlaku<br>Rev<br>No. Nota<br>Lember ke<br>: <b>MV. EVER (</b><br>: 26/10/2021<br>: EMI<br>an : 28/10/2021 | EVCK<br>E FM.OPS.03.04<br>28/10/2021<br>16:59<br>00<br>1635030<br>1<br>CRDER / 003S<br>- 28/10/2021<br>18:07:53                                                    |
| PT MU     Contoh     Contoh     Contoh     Conton     Conton       | Job Delivery SP2 T300 TERMINAL BEHANDLE CARD Priok, Jakarta Utara 14310 70 Ext. 118 EGHU3743580 20 / DRY / FCL / 6600 e : DAYA PRATAMA LESTARI, PT :                                                                                                    | EXTRA PETIKEMAS<br>Kapal / Voyage<br>Tgl Tiba<br>Agen<br>Tgl / Jam Penerbita<br>Diterbitkan oleh,<br><br>NIK :             | No. Dokumen<br>Tgl. Berlaku<br>Rev<br>No. Nota<br>Lember ke<br>: <b>MV. EVER (</b><br>: 26/10/2021<br>: EMI<br>in : 28/10/2021 | <ul> <li>E FM.OPS.03.04</li> <li>28/10/2021</li> <li>16:59</li> <li>00</li> <li>1635030</li> <li>1</li> </ul> DRDER / 003S <ul> <li>28/10/2021</li> </ul> 18:07:53 |
| PT MU  Contoh  Contoh  | Job Delivery SP2 T300 TERMINAL BEHANDLE CARD Vriok, Jakarta Utara 14310 T0 Ext. 118 EGHU3743580 20 / DRY / FCL / 6600 E DAYA PRATAMA LESTARI, PT                                                                                                    | EXTRA PETIKEMAS<br>Kapal / Voyage<br>Tgl Tiba<br>Agen<br>Tgl / Jam Penerbita<br>Diterbitkan oleh,<br><br>NIK :             | No. Dokumen<br>Tgl. Berlaku<br>Rev<br>No. Nota<br>Lember ke<br>: MV. EVER (<br>: 26/10/2021<br>: EMI<br>in : 28/10/2021        | EUCK<br>: FM.OPS.03.04<br>: 28/10/2021<br>16:59<br>: 00<br>: 1635030<br>: 1<br>DRDER / 003S<br>- 28/10/2021<br>18:07:53                                            |
| PT MU  CONTON  CONTON  CONTINUATION  CONTINUATION  CONTINU | Iama di area kerja         STIKA ALAM LESTARI         JOb Delivery SP2         T300 TERMINAL<br>BEHANDLE CARD         Priok, Jakarta Utara 14310         70 Ext. 118         GERAKAN I<br>E EGHU3743580         :       20 / DRY / FCL / 6600         e       :         :       20 / DRY / FCL / 6600         e       :         :                                                                                                    | EXTRA PETIKEMAS<br>Kapal / Voyage<br>Tgl Tiba<br>Agen<br>Tgl / Jam Penerbita<br>Diterbitkan oleh,<br><br>NIK :<br>P NIK YO | No. Dokumen<br>Tgl. Berlaku<br>Rev<br>No. Nota<br>Lember ke<br>: 26/10/2021<br>: EMI<br>in : 28/10/2021                        | EUCK<br>: FM.OPS.03.04<br>: 28/10/2021<br>16:59<br>: 00<br>: 1635030<br>: 1<br>DRDER / 003S<br>- 28/10/2021<br>18:07:53<br>                                        |
| PT MU     Contoh     Contoh       | Iama di area kerja         STIKA ALAM LESTARI         JOb Delivery SP2         T300 TERMINAL<br>BEHANDLE CARD         Priok, Jakarta Utara 14310         70 Ext. 118         GERAKAN I<br>E EGHU3743580<br>: 20 / DRY / FCL / 6600         e       DAYA PRATAMA<br>LESTARI, PT         :                                                                                                    | EXTRA PETIKEMAS<br>Kapal / Voyage<br>Tgl Tiba<br>Agen<br>Tgl / Jam Penerbita<br>Diterbitkan oleh,<br><br>NIK :<br>P NIK YO | No. Dokumen<br>Tgl. Berlaku<br>Rev<br>No. Nota<br>Lember ke<br>: 26/10/2021<br>: EMI<br>in : 28/10/2021                        | EUCK<br>: FM.OPS.03.04<br>: 28/10/2021<br>16:59<br>: 00<br>: 1635030<br>: 1<br>DRDER / 003S<br>- 28/10/2021<br>18:07:53<br>[]<br>[]<br>                            |
| PT MU     Contoh     Contoh       | Iama di area kerja         STIKA ALAM LESTARI         JOb Delivery SP2         T300 TERMINAL<br>BEHANDLE CARD         Priok, Jakarta Utara 14310         70 Ext. 118 <u>GERAKAN I</u> :         :         :         :         :         :         :         :         :         :         :         :         :         :         :         :         :         :         :         :         :         :         :         :         :         :         :         :         :         :         :         :         :         :         :         :         :         :         :         :         :         :         :         :         :         : <t< td=""><td>EXTRA PETIKEMAS<br/>Kapal / Voyage<br/>Tgl Tiba<br/>Agen<br/>Tgl / Jam Penerbita<br/>Diterbitkan oleh,<br/><br/>NIK :<br/>PNIK YO</td><td>No. Dokumen<br/>Tgl. Berlaku<br/>Rev<br/>No. Nota<br/>Lember ke<br/>: <b>MV. EVER</b> (<br/>: 26/10/2021<br/>: EMI<br/>in : 28/10/2021</td><td>EUCK<br/>: FM.OPS.03.04<br/>: 28/10/2021<br/>16:59<br/>: 00<br/>: 1635030<br/>: 1<br/>DRDER / 003S<br/>- 28/10/2021<br/>18:07:53<br/></td></t<> | EXTRA PETIKEMAS<br>Kapal / Voyage<br>Tgl Tiba<br>Agen<br>Tgl / Jam Penerbita<br>Diterbitkan oleh,<br><br>NIK :<br>PNIK YO  | No. Dokumen<br>Tgl. Berlaku<br>Rev<br>No. Nota<br>Lember ke<br>: <b>MV. EVER</b> (<br>: 26/10/2021<br>: EMI<br>in : 28/10/2021 | EUCK<br>: FM.OPS.03.04<br>: 28/10/2021<br>16:59<br>: 00<br>: 1635030<br>: 1<br>DRDER / 003S<br>- 28/10/2021<br>18:07:53<br>                                        |

• Contoh Job Behandle

# 6. Logout

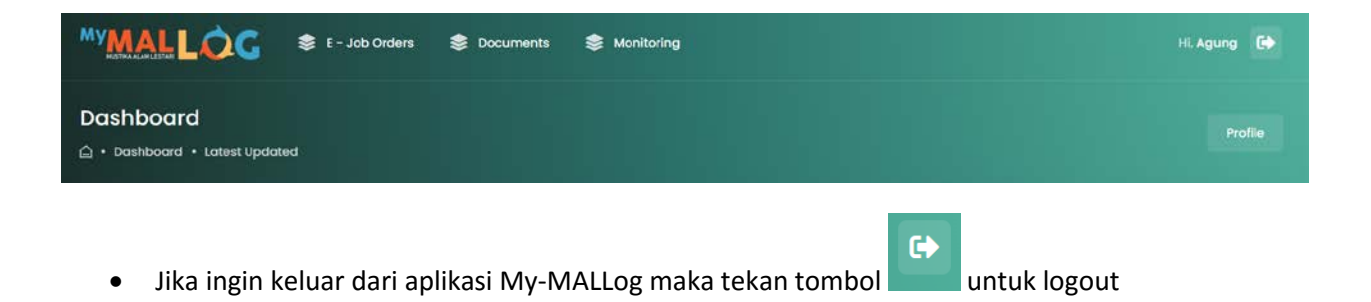